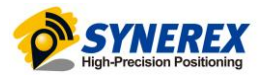

## **SynRTK**

# 사용자 설명서

## SYNEREX, Inc.

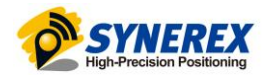

## 목 차

| 1 | 제품 구성    |                       |
|---|----------|-----------------------|
|   | 1.1 제품   | 구성3                   |
|   | 1.2 추가   | · 구성                  |
| 2 | 사용 방법    |                       |
|   | 2.1 Арр  | 실행4                   |
|   | 2.2 옵션   | 설정5                   |
|   | 2.2.1    | Home 화면5              |
|   | 2.2.2    | NTRIP 서버 설정6          |
|   | 2.3 SynF | RTK 디바이스 연결           |
|   | 2.3.1    | USB로 연결 (선택 1)7       |
|   | 2.3.2    | Bluetooth로 연결 (선택 2)9 |
| 3 | 기타       |                       |
|   | 3.1 위성   | 화면11                  |
|   | 3.1.1    | 위성 신호 세기 / 위치 표시11    |
|   |          |                       |

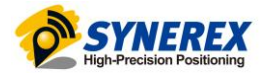

## 1 제품 구성

### 1.1 제품 구성

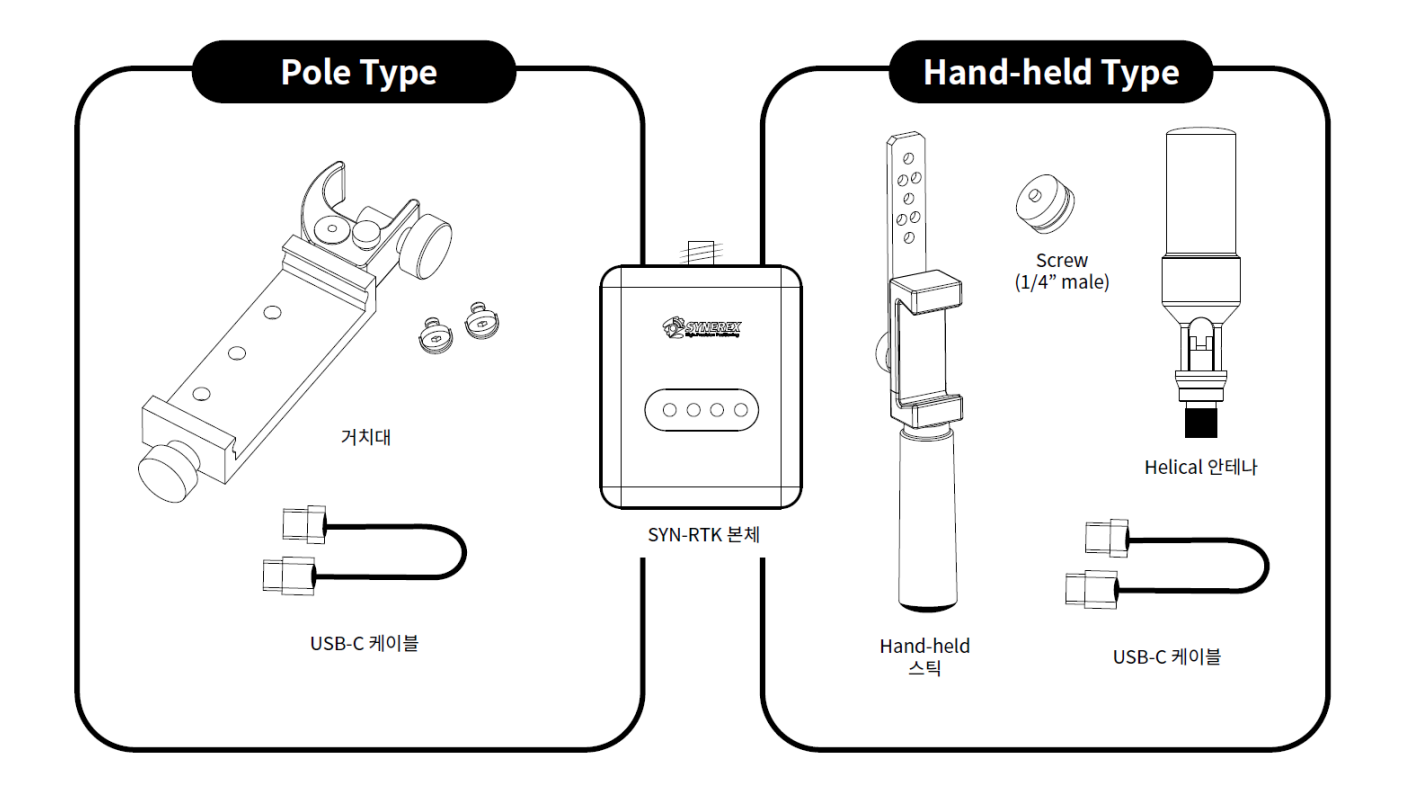

1.2 추가 구성

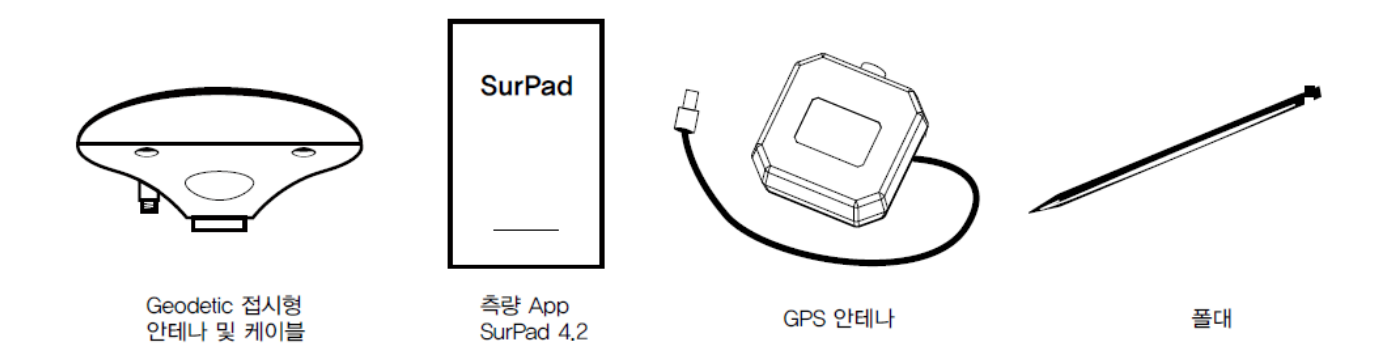

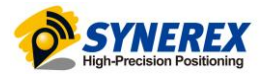

## 2 사용 방법

- 2.1 App 실행
  - 태블릿의 SynRTK 앱 아이콘 터치하여 실행

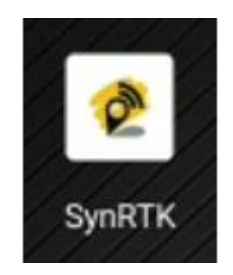

- 요청되는 권한들 모두 허용

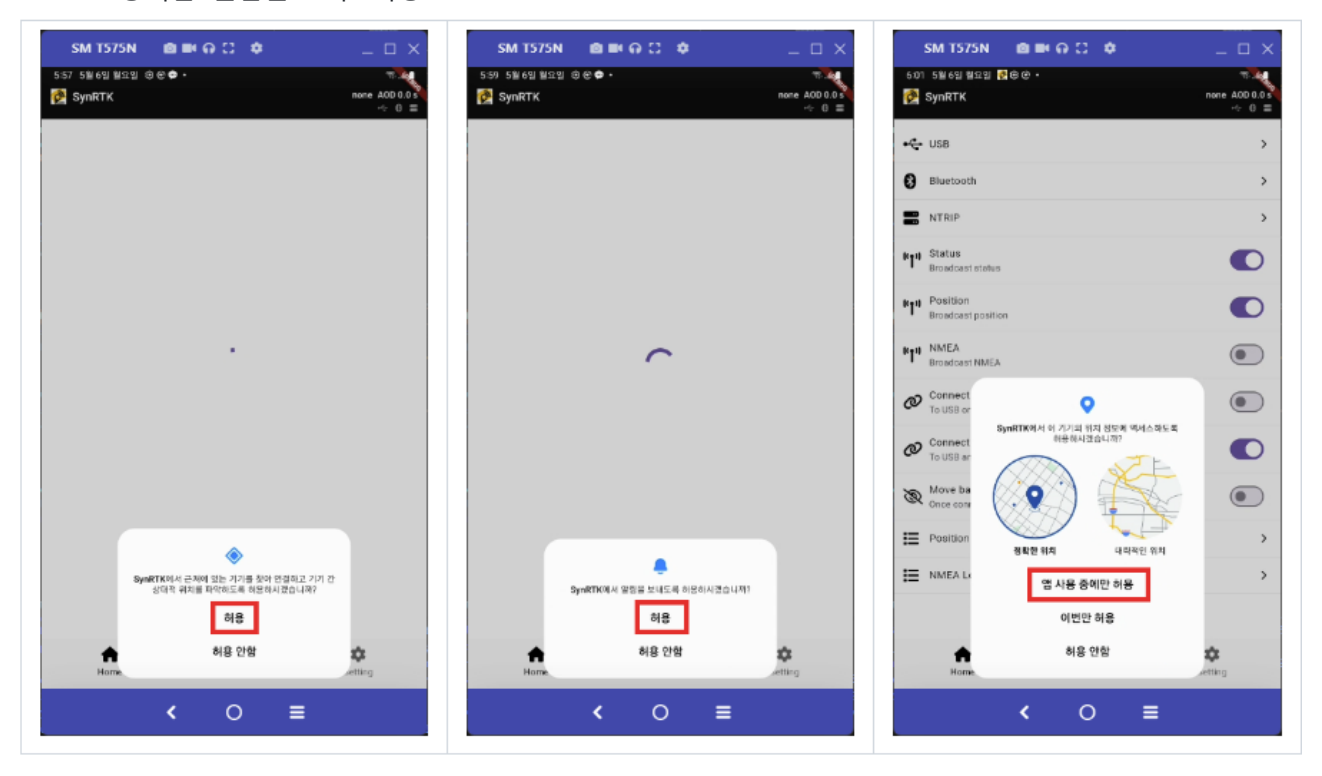

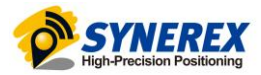

### 2.2 옵션 설정

#### 2.2.1 Home 화면

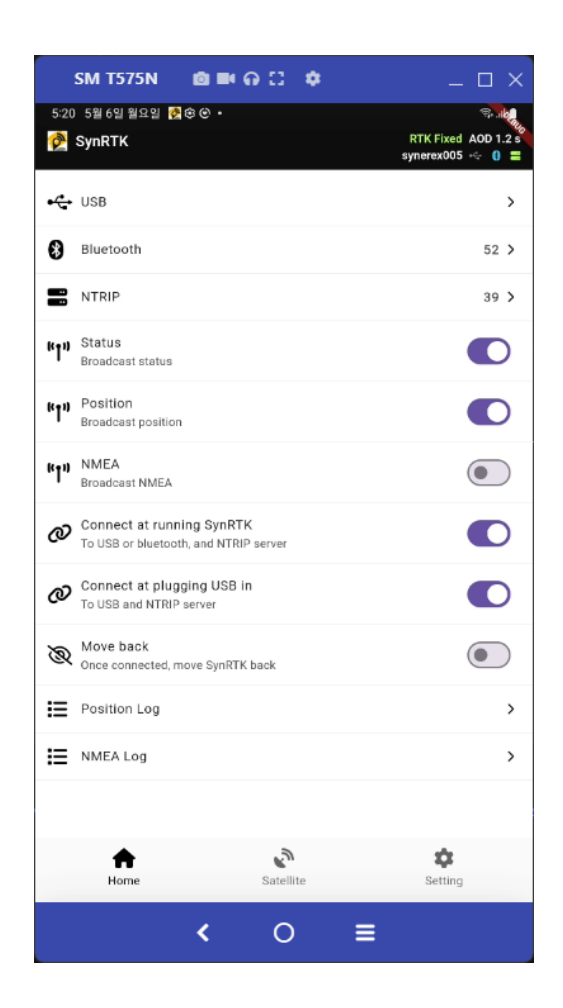

| 옵션                         | 값      | 설명                                       |
|----------------------------|--------|------------------------------------------|
| Status                     | ON/OFF | USB 또는 Bluetooth, NTRIP 서버와 연결 상태 브로드캐스팅 |
| Position                   | ON/OFF | 위성 신호를 수신하여 획득한 위치 정보 브로드캐스팅             |
| NMEA                       | ON/OFF | 위성 신호 NMEA 데이터 브로드캐스팅                    |
| Connect at running SynRTK  | ON/OFF | 앱 실행 시, 기존 연결 정보로 연결                     |
| Connect at plugging USB in | ON/OFF | USB 꽂으면, 장치에 연결                          |
| Move back                  | ON/OFF | NTRIP까지 연결되면, Back으로 SynRTK 앱을 감춤        |
| Position Log               | 텍스트    | 위치 정보 로그                                 |
| NMEA Log                   | 텍스트    | NMEA 데이터 로그                              |

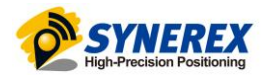

#### 2.2.2 NTRIP 서버 설정

- 외부 NTRIP 설정 옵션 OFF
  - SynRTK 디바이스에 저장된 NTRIP 서버 주소와 계정을 사용
    - ◆ SynRTK 구매 시 MBC 보정정보 서비스를 구매한 경우에 한 함
- 외부 NTRIP 설정 옵션 ON
  - 사용자가 원하는 NTRIP 서버 및 계정을 입력

| SM 1575N 💼 🖬 🗛 🖸 🌣                                                 | _                                                       | SM T575N 💩 🛤 🖓 🖸 🌣                         | ×   |
|--------------------------------------------------------------------|---------------------------------------------------------|--------------------------------------------|-----|
| 1022 5월24월금묘일 정 🖨 🕏 •<br>🚱 SynRTK                                  | RTK Fixed AOD 1.0 s<br>synerex006 $\leftrightarrow$ 0 = | 10:15 5월 24일 광고일 않● \$<br>← 📰 NTRIP        | 2.4 |
| + USB                                                              | >                                                       | Use NTRIP account for the connected device | ۲   |
| 8 Bluetooth                                                        | 73 >                                                    | AUTO-RTCM02 Disconnect                     |     |
| NTRIP                                                              | 49 >                                                    |                                            |     |
| NTI Status<br>Broadcast status                                     |                                                         |                                            |     |
| RIH Position                                                       |                                                         |                                            |     |
| Broadcast position                                                 |                                                         |                                            |     |
| Broadcast NMEA                                                     |                                                         |                                            |     |
| Connect at running SynRTK<br>To USB or bluetooth, and NTRIP server |                                                         |                                            |     |
| Connect at plugging USB in<br>To USB and NTRIP server              |                                                         |                                            |     |
| Move back<br>Once connected, move SymRTK back                      | ۲                                                       |                                            |     |
| E Position Log                                                     | >                                                       |                                            |     |
| E NMEA Log                                                         | >                                                       |                                            |     |
| E Dev Log                                                          | >                                                       |                                            |     |
| 🕈 🖉 🌣                                                              | *                                                       |                                            |     |
| Home Satellite Setting                                             | Writer                                                  |                                            |     |
| < 0 ≣                                                              |                                                         | < ○ ≡                                      |     |

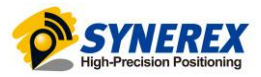

2.3 SynRTK 디바이스 연결

2.3.1 USB로 연결 (선택 1)

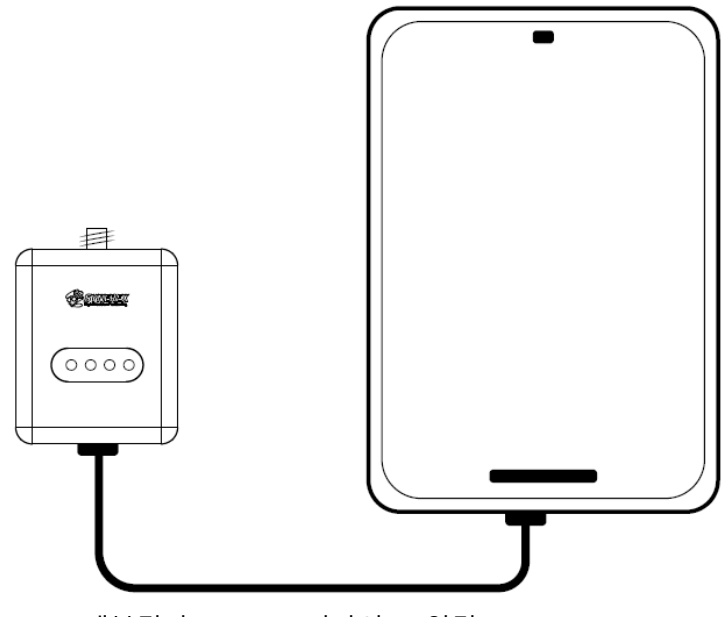

USB로 태블릿과 SynRTK 디바이스 연결 (USB-C to USB-C)

2.3.1.1. 연결 시 권한 요청에 대해 "허용" 선택하고, 항상 허용에 체크하지 않음

| SynRTK                                                                                                    |
|----------------------------------------------------------------------------------------------------|
| SynRTK 앱을 열어 CP2102N USB to UART Bridge                                                                    |
| Controller을(를) 처리하시겠습니까?                                                                                   |
| CP2102N USB to UART Bridge Controller이(가) 연결되면<br>항상 SynRTK 열기<br>시스템 설정 > 앱 > 다운로드로 이동하여 기본 설정을 지웁니<br>다. |
| 취소 확인                                                                                                    |

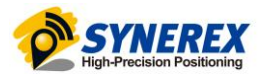

#### 2.3.1.2. USB 클릭 -> Connect 버튼 -> Connected 확인

- 연결이 완료되면 상단 USB 표식이 녹색으로 바뀜
- 데이터가 수신되면 청색 깜빡임

| 6:09 | SM T575N @  <br>5월 6일 월요일 [월 @ 안 ·                                           | ■ 🙃 😄 🔶      |         |
|------|------------------------------------------------------------------------------|--------------|---------|
| •4   | USB                                                                          |              | + 0 = > |
| 0    | Bluetooth                                                                    |              | >       |
| (°T) | NTRIP<br>Status<br>Broadcast status                                          |              | ,<br>•  |
| юĮŋ  | Position<br>Broadcast position                                               |              |         |
| 610  | NMEA<br>Broadcest NMEA                                                       |              | ۲       |
| 0    | Connect at running Sy<br>To USB or bluetooth, and I<br>Connect at plugging U | NTRIP server |         |
| ®    | To USB and NTRIP server<br>Move back<br>Once connected, move Se              | nRTK back    | •       |
| ≣    | Position Log                                                                 |              | >       |
| ≣    | NMEA Log                                                                     |              | >       |
|      | Home                                                                         | Satellite    | Setting |
|      | <                                                                            | 0            | ≡       |

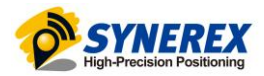

#### 2.3.2 Bluetooth로 연결 (선택 2)

Bluetooth로 태블릿과 SynRTK 디바이스 연결

#### 2.3.2.1. SynRTK 디바이스 블루투스 페어링

- 최초 연결 시 먼저 태블릿에 SynRTK 디바이스를 페어링시킴
- Bluetooth 클릭 후 Bluetooth 설정의 Open 클릭하여 진행 (또는 직접 안드로이드 단말의 블루투스 설정에서 페어링 진행)

| କ୍ଷେଷ୍ଟାୟସାସାଡେଡ• ବାଧ୍ୟ<br>mRTK none A00 0.0 ∠ ସାହାରଣଣଣ                                  |
|------------------------------------------------------------------------------------------|
| -+ 0 =                                                                                   |
| ISB > Bluetooth Setting Cpen >                                                           |
| Juetooth SYN_RTK_8064-6F03-4EFA Connect >                                                |
| TRIP >                                                                                   |
| Ratus 16.43 @                                                                            |
| esition ← 연결된 기기                                                                         |
| readeast position 전체 연결한 기개                                                              |
| MEA  Deadcost NMEA USB 기기 승전                                                             |
| ionneet at running SynRTK ( ) · · · · · · · · · · · · · · · · · ·                        |
| ionnect at plugging USB in 안경 환경실정 프로무스, NFC, Accessories 전경 환경실정 프로무스, NFC, Accessories |
| fore back                                                                                |
| tosition Log >                                                                           |
| MEALog >                                                                                 |
|                                                                                          |
| Home Satellite Betting                                                                   |
| < O = < O =                                                                              |

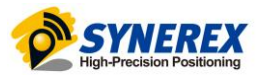

#### 2.3.2.2. Bluetooth 클릭 -> Connect 버튼 -> Connected 확인

- 연결이 완료되면 상단 Bluetooth 표식이 녹색으로 바뀜
- 데이터가 수신되면 청색 깜빡임

| SM T575N 💼 🛤 😡 🖸 🌣     | _ 🗆 ×     | SM T575N 🙆 🛤 😡 江 🌩     | _ 🗆 ×       |
|------------------------|-----------|------------------------|-------------|
| 6:14 5월 6일 월요일 🔀 🕲 🕑 🔸 | 100 A     | 5:22 5월 6일 월요일 🛃 🕏 👁 🔸 | 5. IQ       |
| ← 🚯 Bluetooth          |           | ← 🚷 Bluetooth          |             |
| Bluetooth Setting      | Open      | Bluetooth Setting      | Open        |
| Diactoon octaing       | opun -    | bluetoon betting       | open        |
| SYN_RTK_8064-6F03-4EFA | Connect 💙 | SYN_RTK_8064-6F03-4EFA | Connected > |
|                        |           |                        |             |
|                        |           |                        |             |
|                        |           |                        |             |
|                        |           |                        |             |
|                        |           |                        |             |
|                        |           |                        |             |
|                        |           |                        |             |
|                        |           |                        |             |
|                        |           |                        |             |
|                        |           |                        |             |
|                        |           |                        |             |
|                        |           |                        |             |
|                        |           |                        |             |
|                        |           |                        |             |
|                        |           |                        |             |
|                        |           |                        |             |
|                        |           |                        |             |
| ( ○ =                  |           |                        | -           |
|                        |           | <b>`</b> 0 =           | -           |

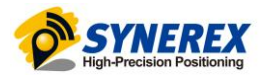

## 3 기타

#### 3.1 위성 화면

#### 3.1.1 위성 신호 세기 / 위치 표시

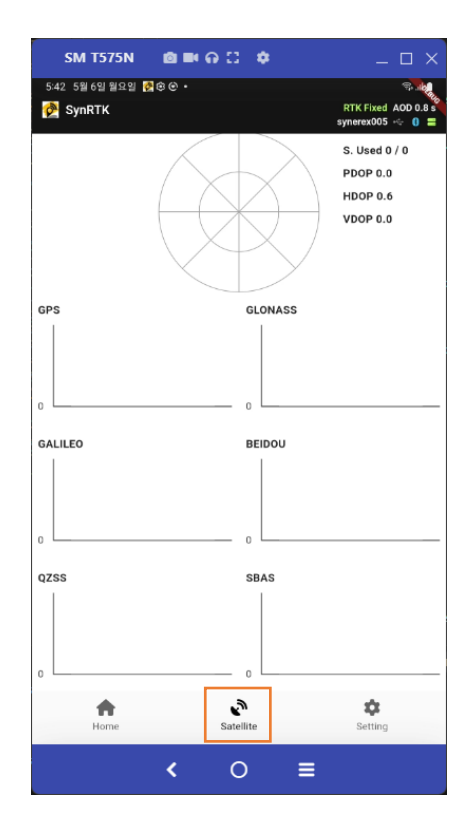

| 필드      | 설명                               |
|---------|----------------------------------|
| S. Used | 사용되는 위성의 수                       |
| PDOP    | Position dilution of precision   |
| HDOP    | Horizontal dilution of precision |
| VDOP    | Vertical dilution of precision   |

| DOP value | 설명        |
|-----------|-----------|
| <1        | Ideal     |
| 1-2       | Excellent |
| 2-5       | Good      |
| 5-10      | Moderate  |
| 10-20     | Fair      |
| >20       | Poor      |